## How to download & use Carvaan App

Saregama Carvaan app is compatible with Saregama Carvaan GO Gold

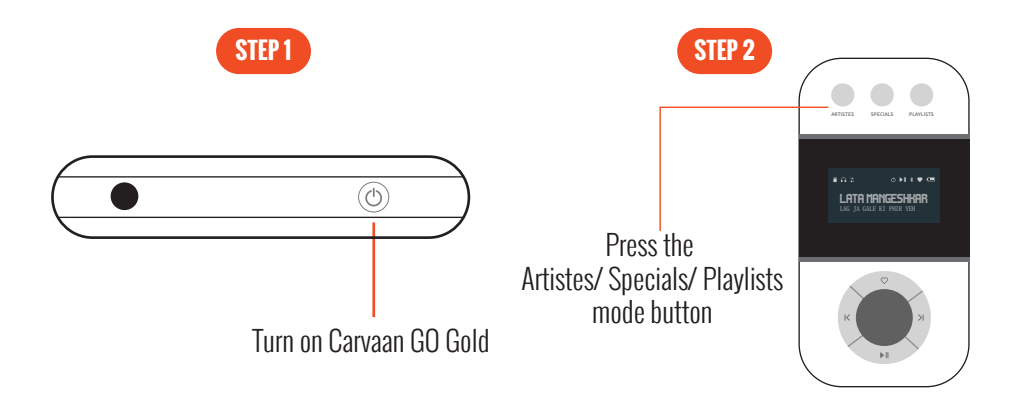

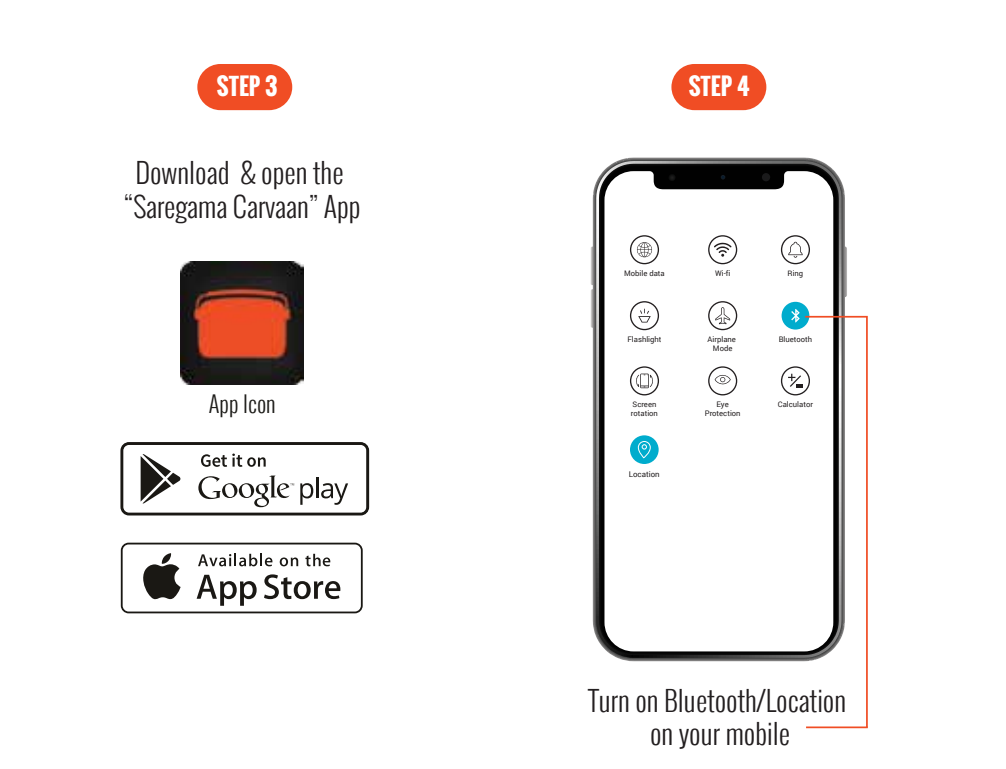

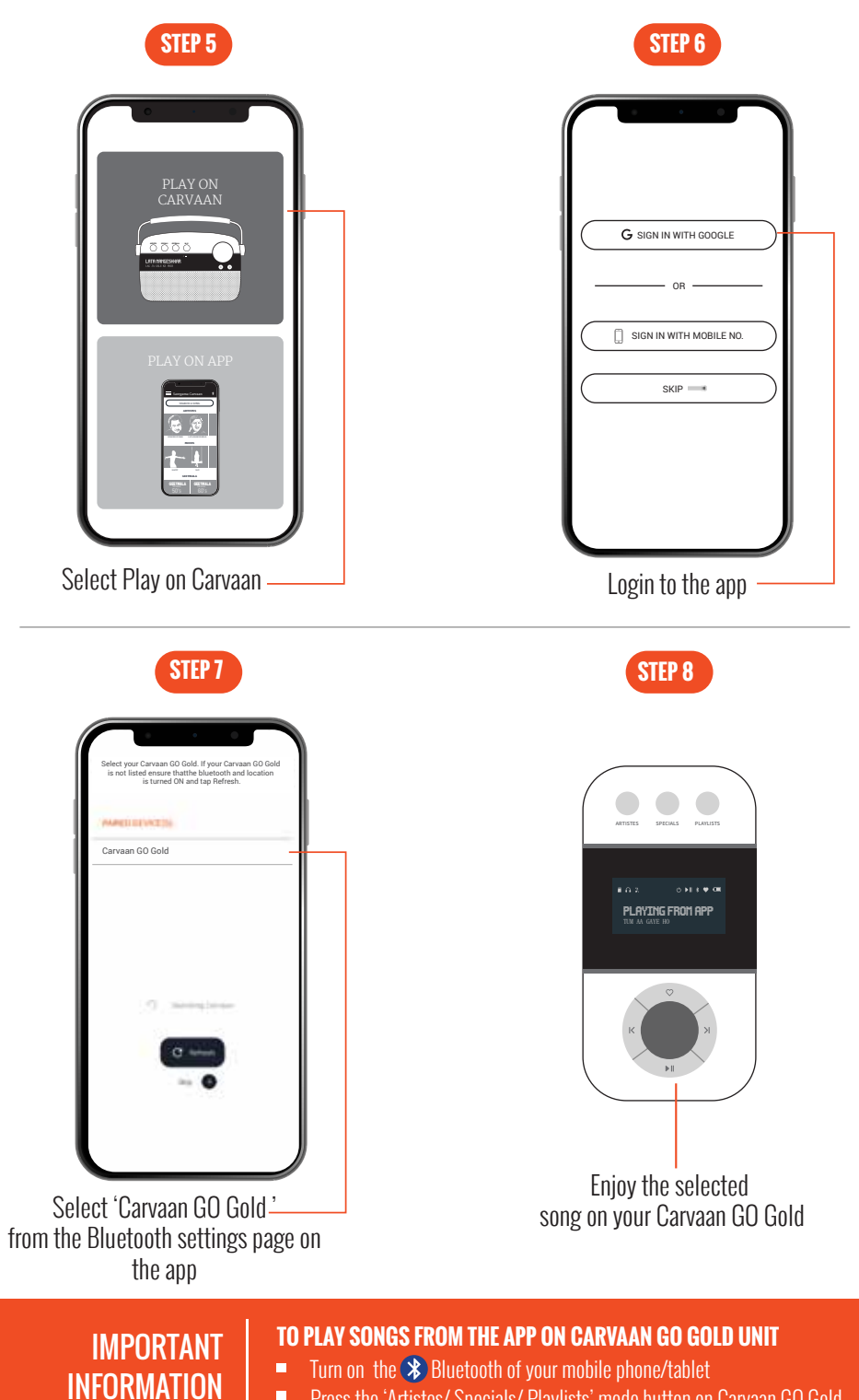

Press the 'Artistes/ Specials/ Playlists' mode button on Carvaan GO Gold